## 培训费付款操作流程

中国武术 App 下载注册操作步骤

1. 苹果手机: 在 App Store 中搜索"中国武术协会"下载并安装;

2. 安卓手机:可在手机应用商城搜索"中国武术"下载并安装;(注意小米手机安装时可能提示未知应用,按照手机提示操作授权即可安装);

3. 其他安装方式: 打开微信扫一扫, 扫描二维码点击下载安装:

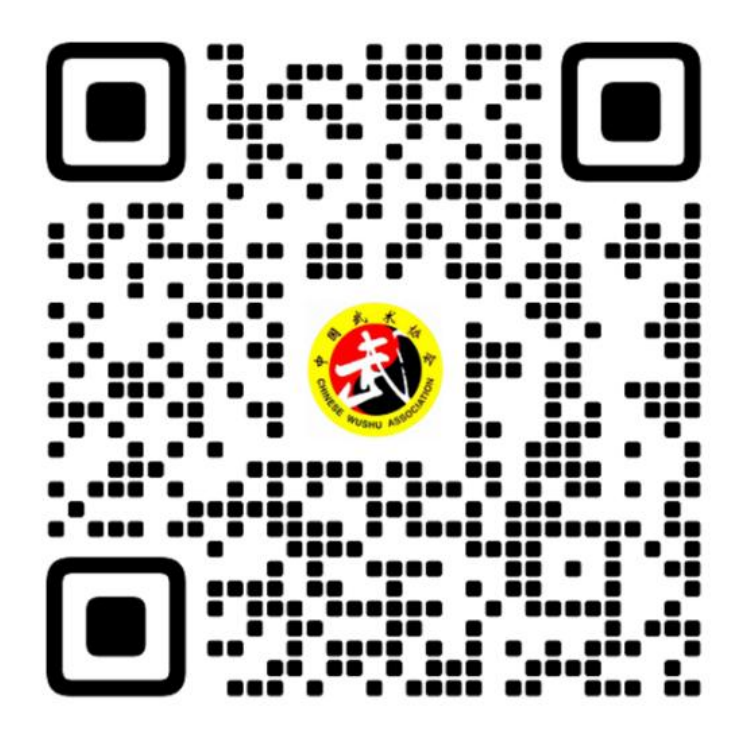

4.中国武术 App 其他技术信息支持:
技术服务热线: 400-828-6335, 400-828-6750
中国武术综合服务平台网址: https://manage.jyywty.com
客服邮箱: service@jyywty.com

## 登录、缴费操作步骤

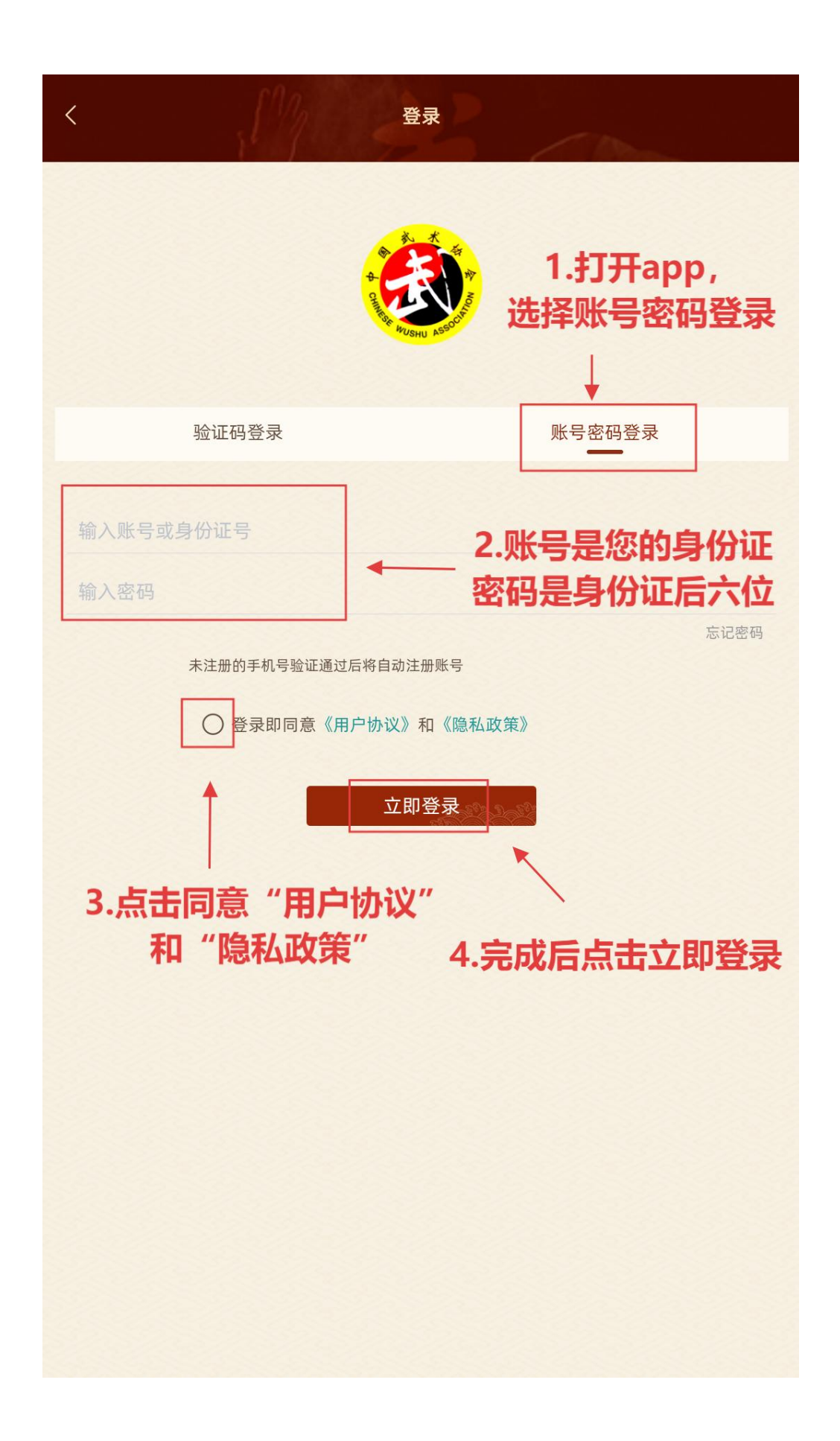

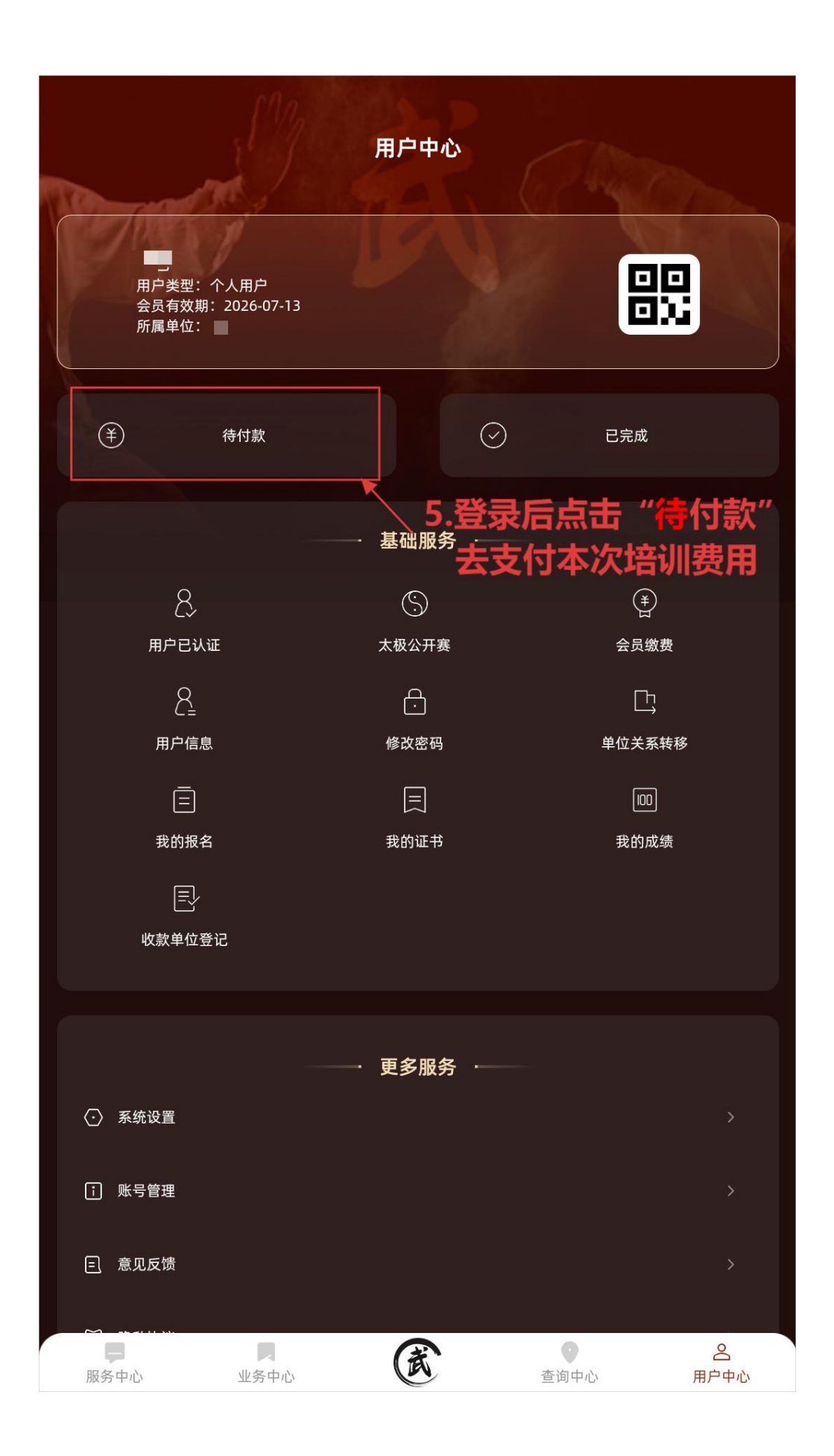

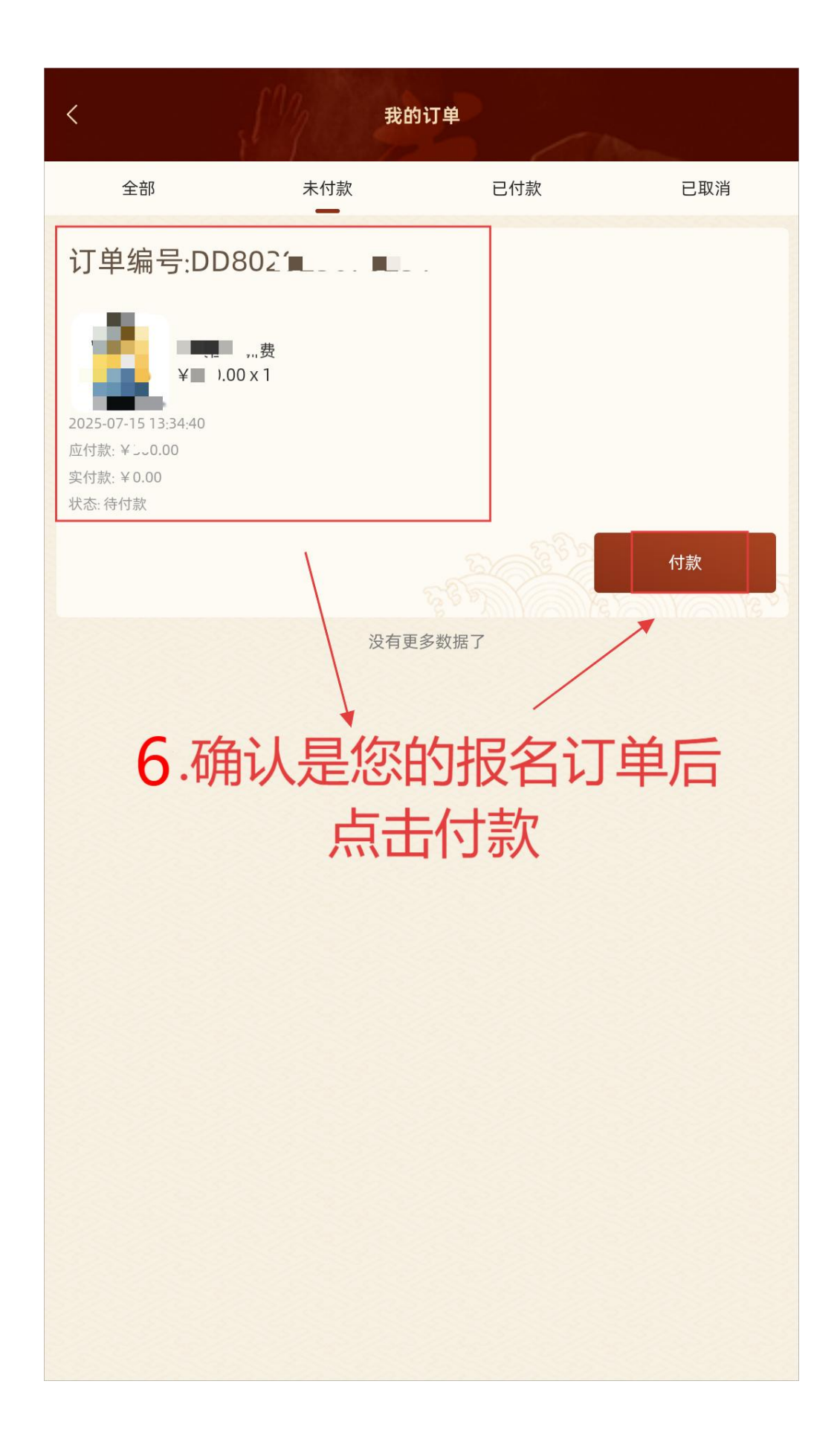

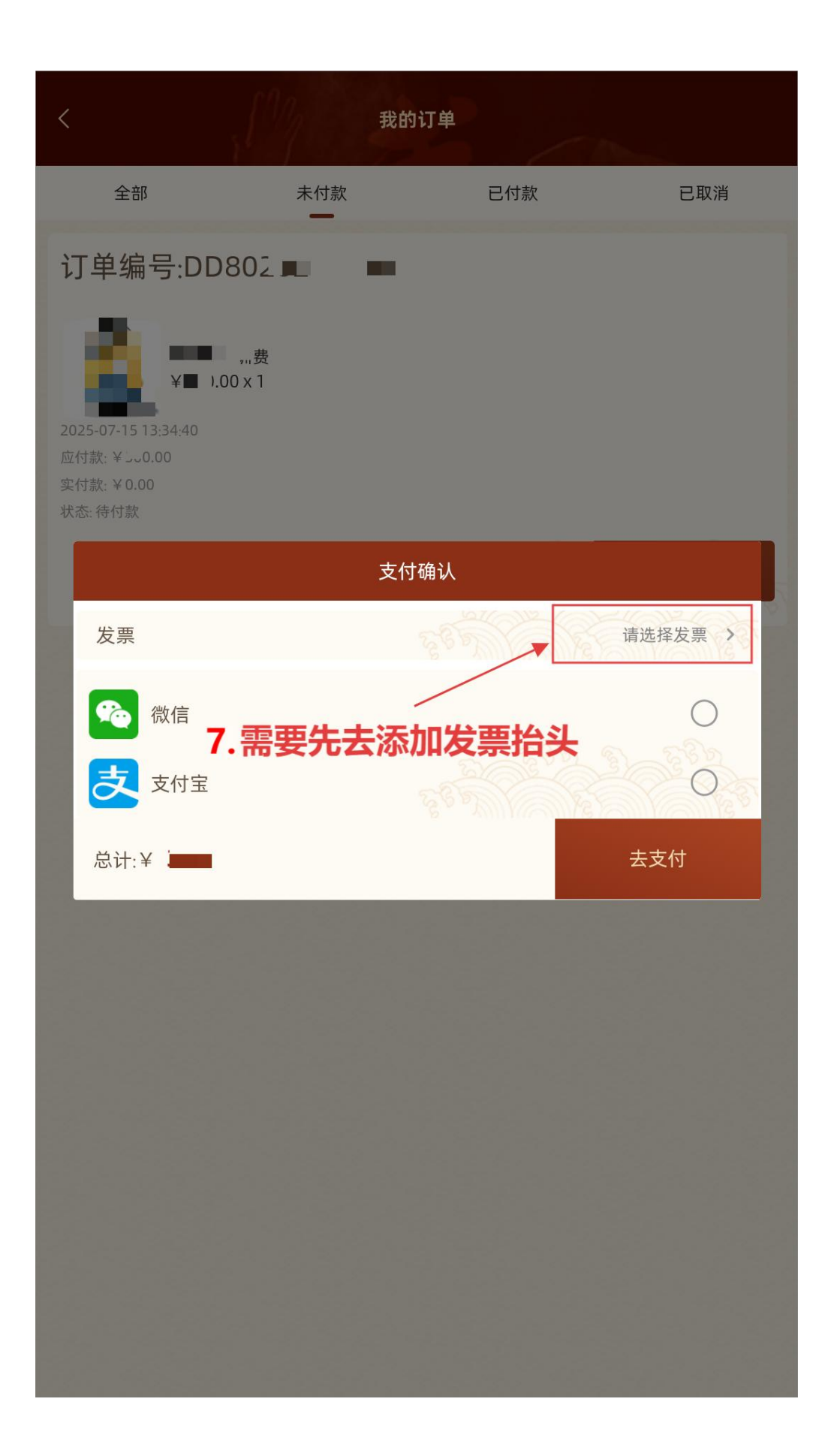

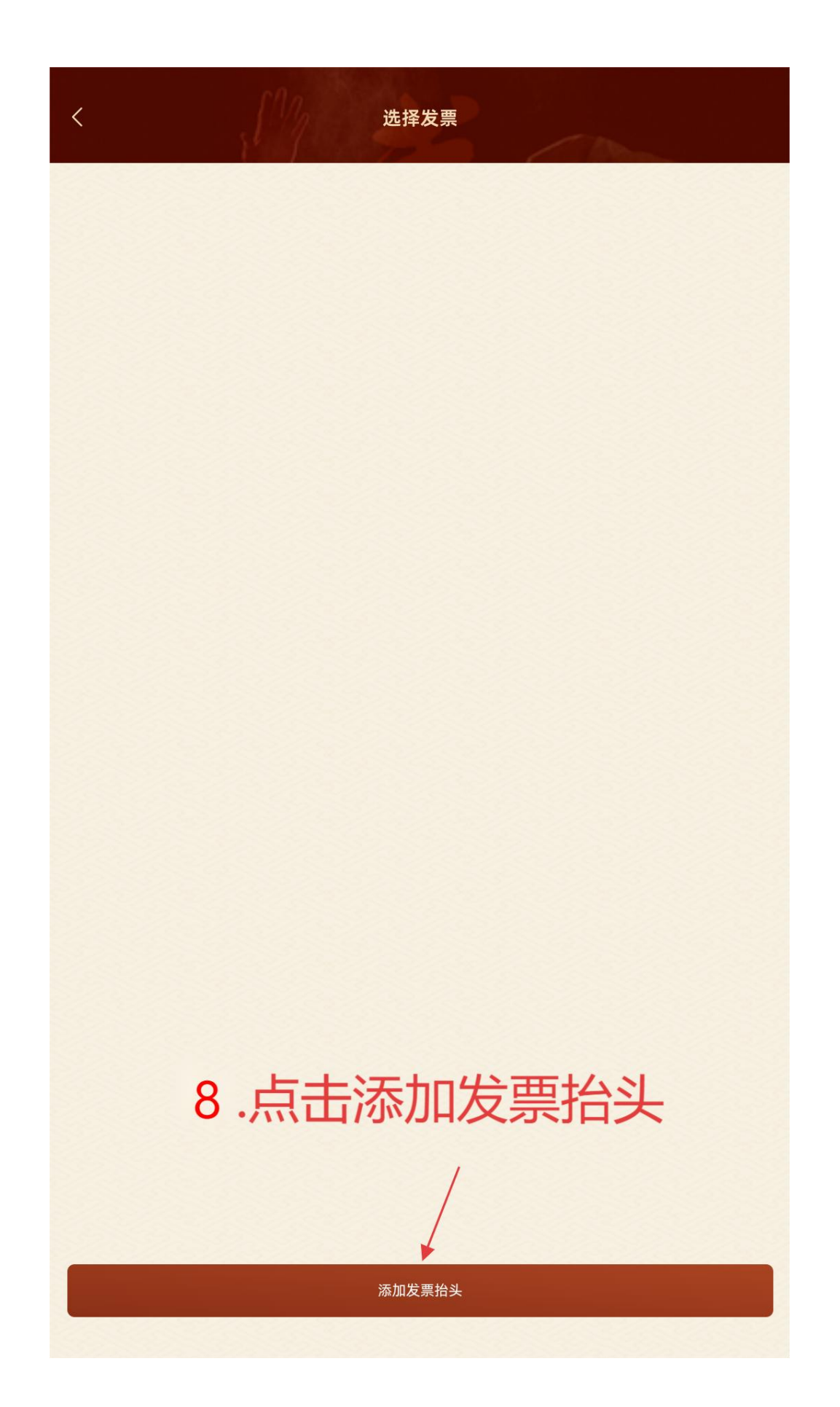

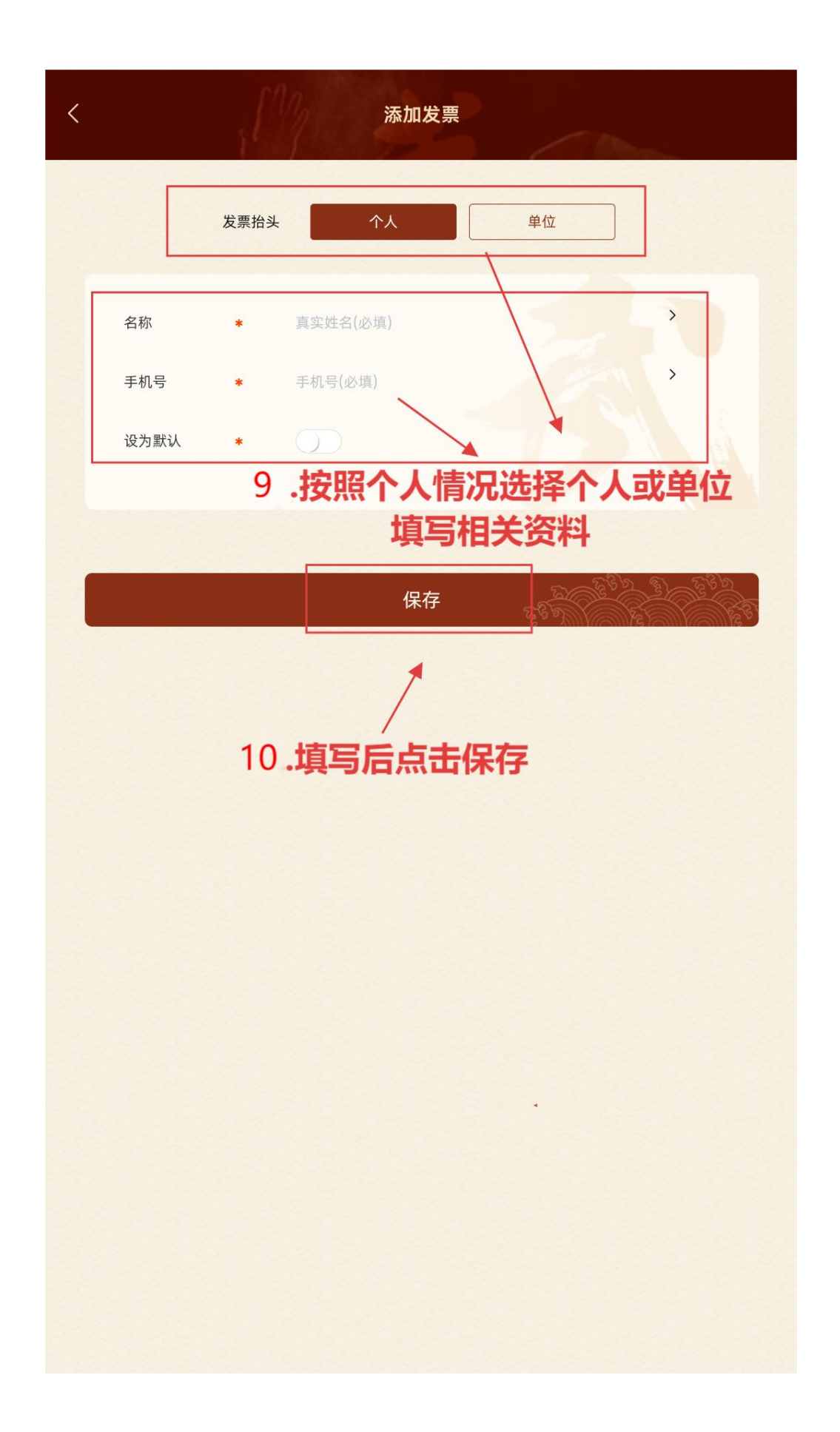

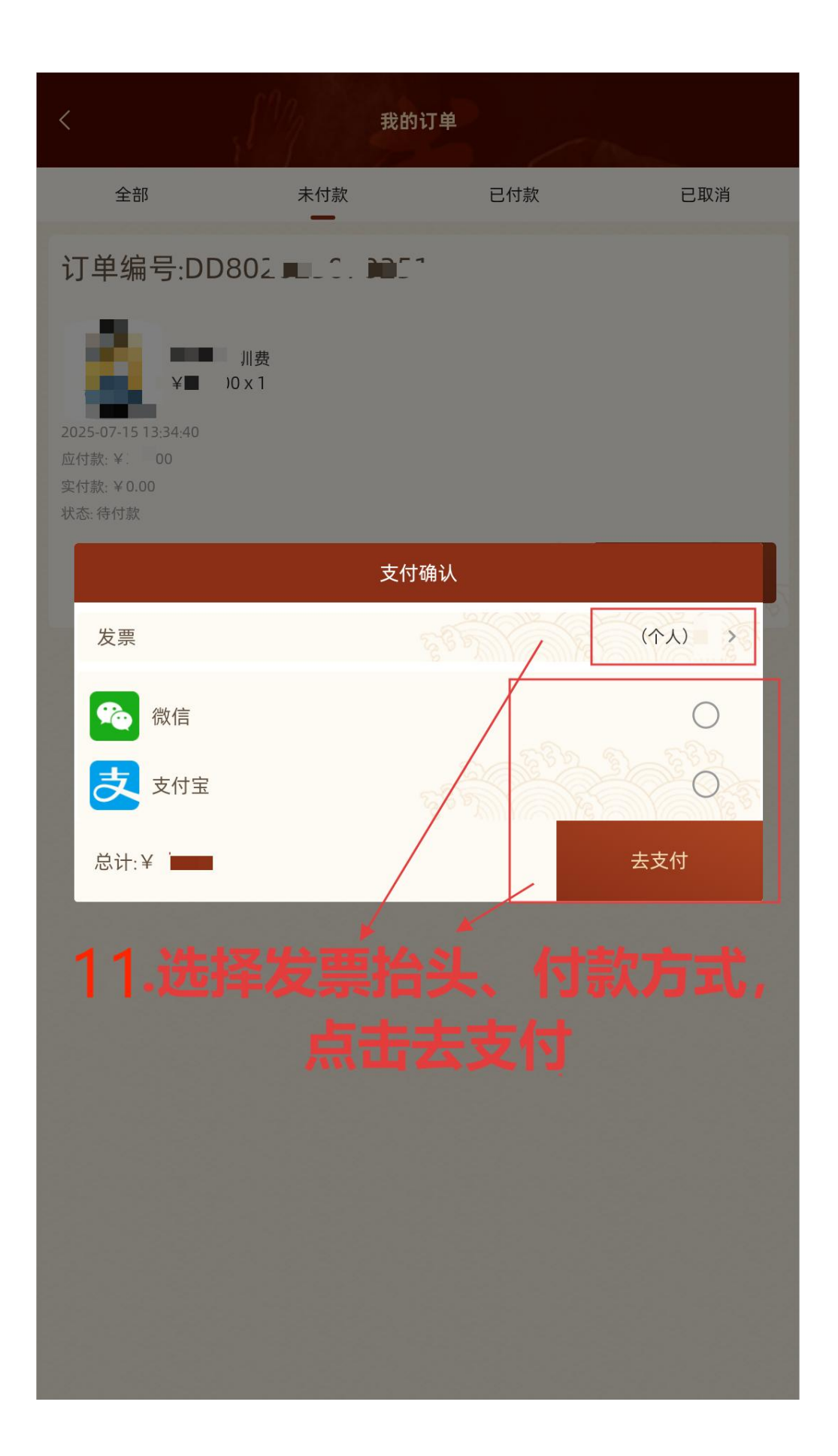

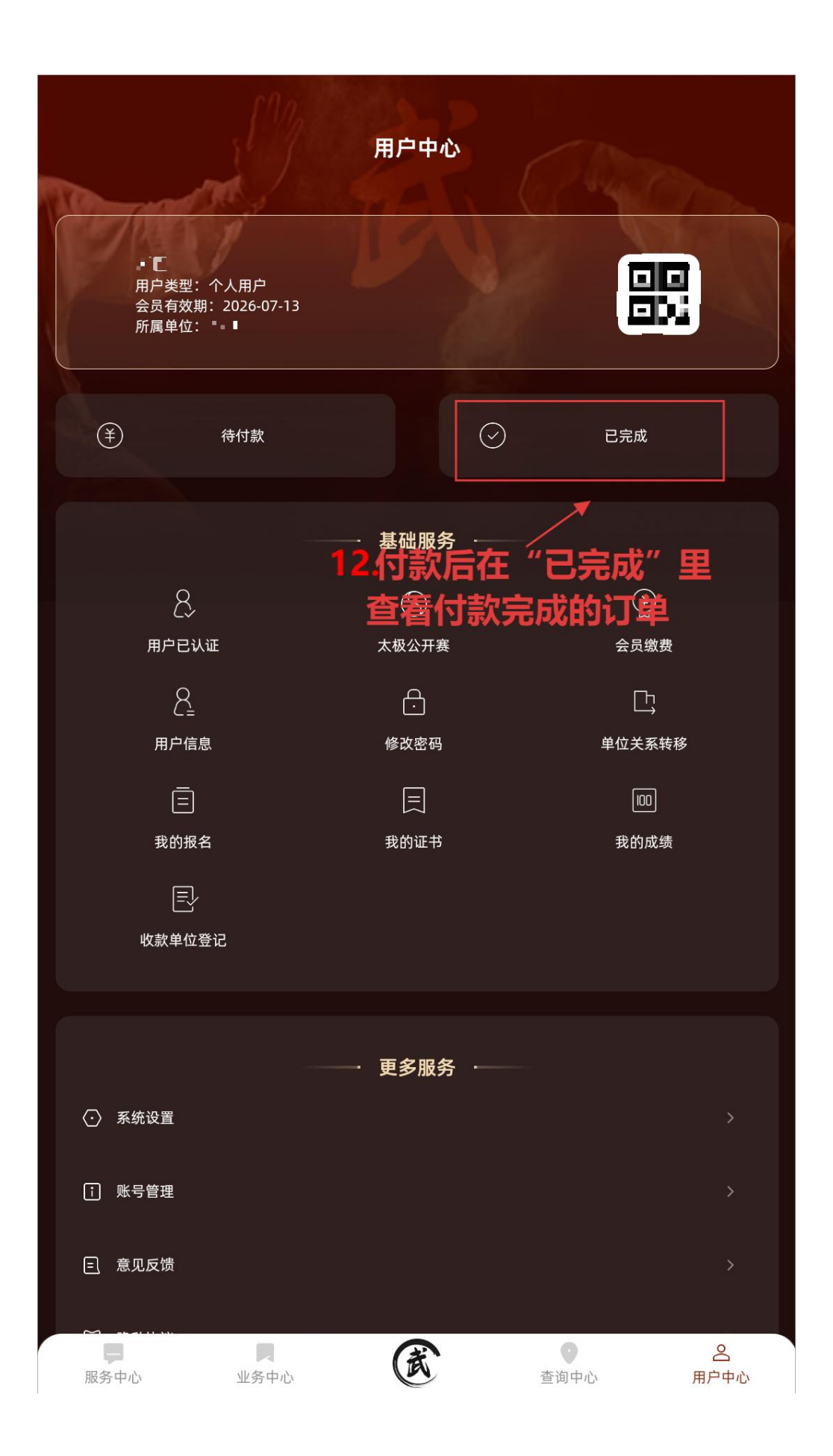